## 利用に応じた設定に変える (ユーザー設定)

|         |                                                    |      |                                                                                                    |                                    |                                                                                                    | (太字はお買い上げ時の設定です。)                                                               |
|---------|----------------------------------------------------|------|----------------------------------------------------------------------------------------------------|------------------------------------|----------------------------------------------------------------------------------------------------|---------------------------------------------------------------------------------|
| 設定項目    |                                                    | E    | 内容                                                                                                    |                                    | 操作                                                                                                    |                                                                                 |
|         |                                                    |      | (1)       (1)       (1)       (1)       (1)       (1)       (1)       (1)       (1)       (1)       (1)       (1)       (1)       (1)       (1)       (1)       (1)       (1)       (1)       (1)       (1)       (1)       (1)       (1)       (1)       (1)       (1)       (1)       (1)       (1)       (1)       (1)       (1)       (1)       (1)       (1)       (1)       (1)       (1)       (1)       (1)       (1)       (1)       (1)       (1)       (1)       (1)       (1)       (1)       (1)       (1)       (1)       (1)       (1)       (1)       (1)       (1)       (1)       (1)       (1)       (1)       (1)       (1)       (1)       (1)       (1)       (1)       (1)       (1)       (1)       (1)       (1)       (1)       (1)       (1)       (1)       (1)       (1)       (1)       (1)       (1)       (1)       (1)       (1)       (1)       (1)       (1)       (1)       (1)       (1)       (1)       (1)       (1)       (1)       (1)       (1)       (1)       (1)       (1)       (1)       (1)       (1)       (1)       (1)       (1)       (1) <td< th=""><th>2<br/>サビゲーション設定<br/>地図表示設定<br/>システム設定</th><th>地図表示認定3     (1)       大気認定     連数// 40       大気認定     連数// 6       連動// 6     通動// 6       近行戦節     50%       超穴切り     50%       夏切辺     東京1224       東河1224     第四1224       東京1224     第四次の中       東京1224     第四次の中</th><th>ドライブスボットガイド (23)<br/>日勤表示する ロ<br/>日勤表示しない<br/>3 Dランドマークに近づいたとき<br/>スポットガイドを自動表示します。</th></td<> | 2<br>サビゲーション設定<br>地図表示設定<br>システム設定 | 地図表示認定3     (1)       大気認定     連数// 40       大気認定     連数// 6       連動// 6     通動// 6       近行戦節     50%       超穴切り     50%       夏切辺     東京1224       東河1224     第四1224       東京1224     第四次の中       東京1224     第四次の中 | ドライブスボットガイド (23)<br>日勤表示する ロ<br>日勤表示しない<br>3 Dランドマークに近づいたとき<br>スポットガイドを自動表示します。 |
| 池図表     | ドライブスポットガイドを表示する<br>(☞準備・基本編:<br>「地図の見かたと操作を覚えよう」) |      | 画像(写真)データを持つ3Dランドマークに近づくと、<br>自動的にその写真を表示する。                                                                                                    | <u>地図表示設定</u> を選ぶ                  | ドライブスポットガイド  を選ぶ                                                                                                    | 「自動表示する」<br>「自動表示しない」を選ぶ                                                        |
| 示に関する設定 | 走行軌跡を表示する<br>(☞64ページ)                              | 軌跡表示 | 自車が走行した軌跡を青い点で表示する。<br>「表示しない」を選ぶと、走行軌跡が消去されます。                                                                                                    | -                                  | 走行軌跡を選ぶ                                                                                                    | 「表示する」<br>「表示しない」を選ぶ                                                            |
|         |                                                    | 表示距離 | 走行軌跡を表示する距離を設定する。                                                                                                    |                                    |                                                                                                    | 距離を選ぶ<br>(10~50~1000 km)                                                        |
|         | 縮尺切り替えを設定する                                        |      | ズームイン/ズームアウトの感覚で画面を拡大/<br>縮小する。                                                                                                    |                                    | 縮尺切替を選ぶ                                                                                                    | 「リニア」<br>「ノーマル」を選ぶ                                                              |
|         | 抜け道を表示する<br>(☞42ページ)                               |      | 抜け道を表示する。(縮尺:10m~400m)<br>東京、名古屋、大阪の市街地およびその周辺の観光地のみ。                                                                                                    |                                    | 抜け道を選ぶ                                                                                                    | 「表示する」<br>「表示しない」を選ぶ                                                            |
|         | 自車マークを変更<br>する                                     | タイプ  | お好みの自車マークに変更する。                                                                                                    | -                                  | 自車マークセレクトを選ぶ                                                                                                    | TYPE「1」「2」「3」「4」を選ぶ                                                             |
|         |                                                    | サイズ  | 自車マークの大きさを変更する。                                                                                                    |                                    |                                                                                                    | 「大」「中」「小」「自動」を選ぶ                                                                |
|         |                                                    | カラー  | 自車マークの色を変更する。                                                                                                    |                                    |                                                                                                    | 「赤」「青」「黄」「銀」を選ぶ                                                                 |
|         | ランドマークセレクト<br>(☞準備・基本編:<br>「地図の見かたと操作を覚えよう」)       |      | ランドマークを、種類ごとに表示する。<br>(凡例については149ページを参照してください。)                                                                                                    |                                    | <ul> <li>ランドマークセレクト</li> <li>を選ぶ</li> <li></li></ul>                                                                                                    | 「おすすめ表示」「3Dランドマーク」<br>表示したいランドマークを選ぶ<br>は、企業ランドマークを選べます。                        |